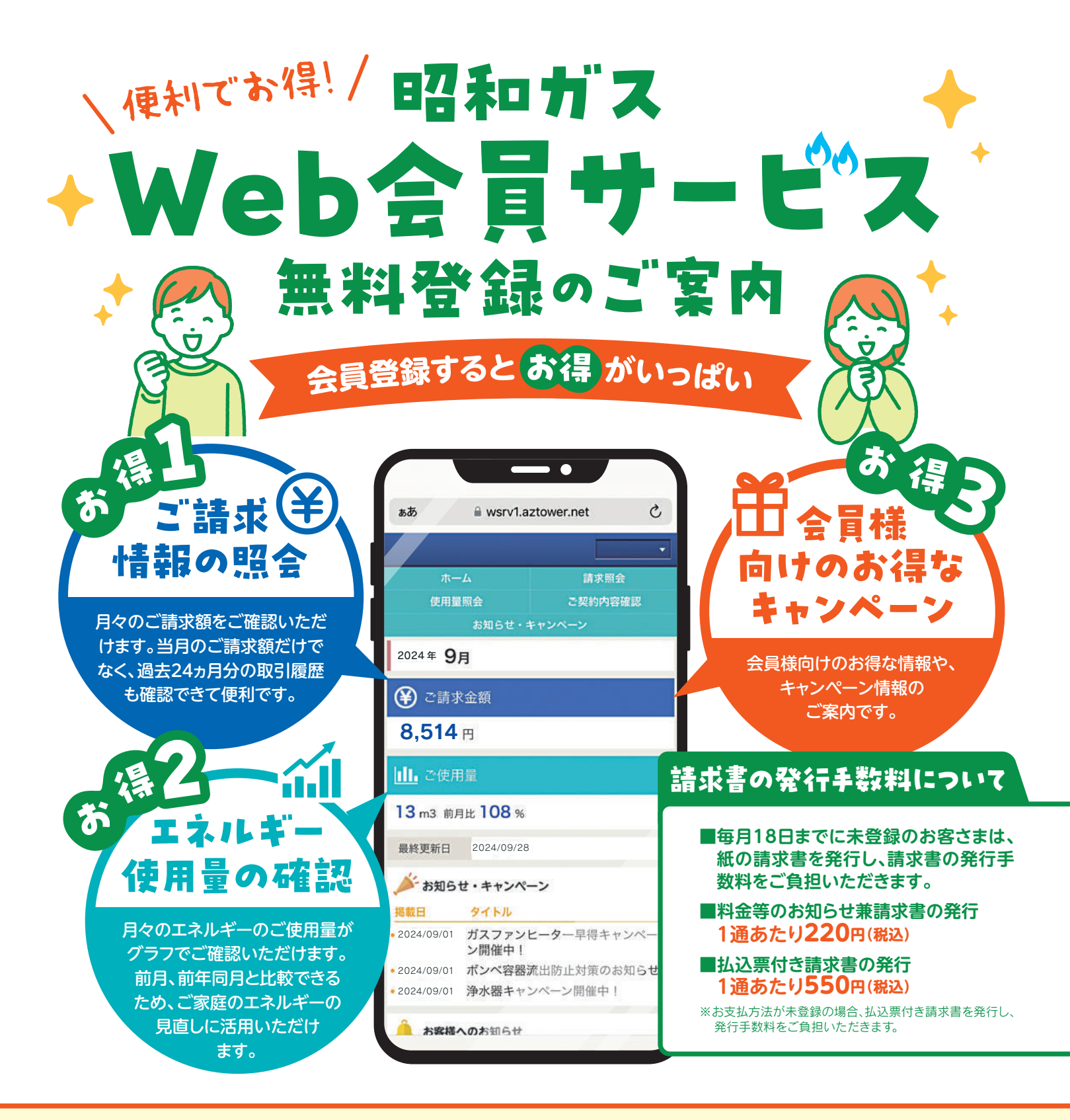

## Web会員サービスのご登録は、利用開始日(開栓手続日)の 翌月6日から18日までに行ってください。

※ご新規契約の場合、利用開始日(開栓手続日)より、翌月5日まではご登録できません。
※既に弊社ガスをご利用いただいているお客さまは、直ぐにご登録が可能です。
※コミュニティーガスのお客さまは、請求書発行手数料は対象外です。

登録は

カンタン!

こちらのボタンをクリック!

ご注意

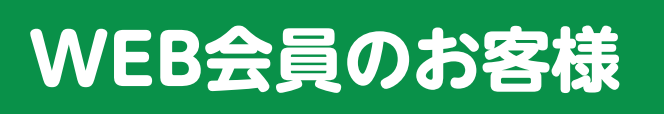

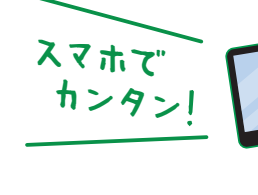

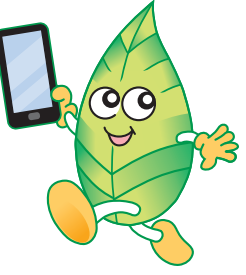

※上記ボタンより簡単にログインできます。

| スマホで カンタン!                                                                                                    | Web会員登録方法                                    |
|----------------------------------------------------------------------------------------------------|----------------------------------------------|
| STEP<br>1<br>PCの方は<br>https://showapg.co.jp/<br>昭和ガスHPのバナー<br>WEB会員のお客様<br>をクリック!                                                                                                    | STEP                                         |
| スマホの方は<br>二次元バーコードを<br>カメラで読み取って<br>サイトにアクセス<br>してください。                                                                                                    |                                              |
| And an and a series of the series of the ser | <complex-block><text></text></complex-block> |
|                                                                                                    | 6登録完了です。                                     |

## LINE 公式アカウント連携方法

ガス料金の通知をLINEでも受け取れます

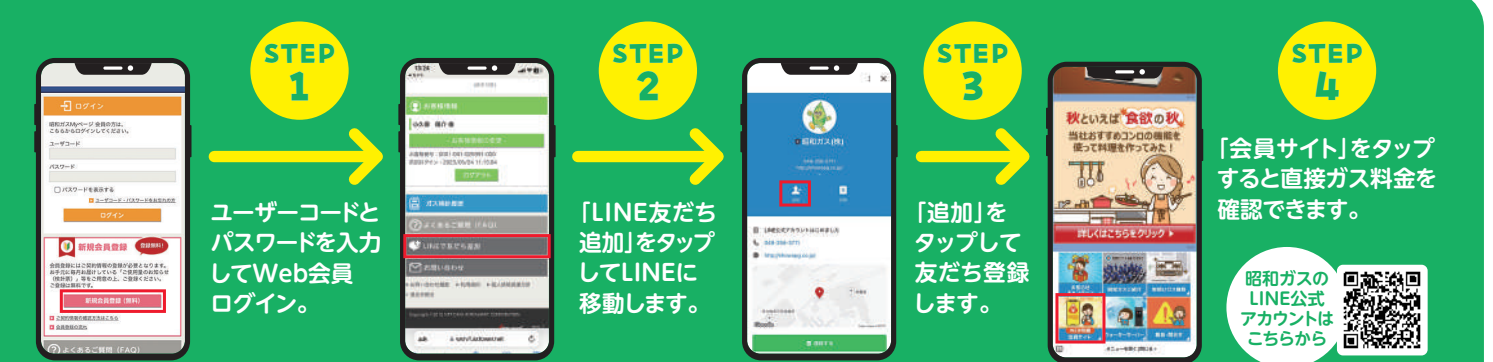